# HYC�N 紘康科技

## **HY15P-Hex Loader**

軟體使用說明

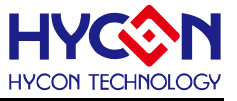

## 目 錄

| 1. HEX LOADER入門                      | .4 |
|--------------------------------------|----|
| 1.1 軟體簡介                             | .4 |
| 1.2 軟體安裝                             | .4 |
| 1.2.1 安裝                             | .4 |
| 1.2.2 卸載                             | .6 |
| 1.3 視窗介面                             | .6 |
| 1.4 操作步驟                             | .7 |
| 1.4.1 讀出燒錄器Flash Memory的Code1        | 0  |
| 1.5 PC連線燒錄OTP1                       | 11 |
| 1.5.1 晶片檢查(Blank Check) 🎬1           | 12 |
| 1.5.2 编程晶片 (Program) <sup>D</sup>    | 12 |
| 1.5.3 確認編程晶片(Verify) <sup>□</sup> ₩1 | 13 |
| 1.5.4 讀取晶片(Read) 🗳1                  | 4  |
| 1.5.5 AUTO <sup>3</sup>              | 14 |
| 2. HEX LOADER注意事項1                   | 5  |
| 2.1 設定項目1                            | 5  |
| 3. 離線燒錄1                             | 6  |
| 3.1 PROGRAM KEY執行BLANK功能選擇1          | 6  |
| <b>3.2 B</b> UZZER功能選擇1              | 6  |
| 4. 修訂紀錄1                             | 17 |

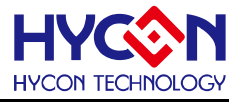

注意:

- 1、本說明書中的内容,隨著產品的改進,有可能不經過預告而更改。 請客戶及時到本公司網站下載更新 http://www.hycontek.com。
- 2、本規格書中的圖形、應用電路等,因第三方工業所有權引發的問題,本公司不承擔其責任。
- 3、本產品在單獨應用的情況下,本公司保證它的性能、典型應用和功能符合說明書中的條件。當使用在客戶的產品或設備中,以上條件我們不作保證,建議客戶做充分的評估和測試。
- 4、請注意輸入電壓、輸出電壓、負載電流的使用條件,使 IC 内的功耗不超過封裝的容許功耗。對於客戶在 超出說明書中規定額定值使用產品,即使是瞬間的使用,由此所造成的損失,本公司不承擔任何責任。
- 5、 本產品雖内置防靜電保護電路,但請不要施加超過保護電路性能的過大靜電。
- 6、 本規格書中的產品,未經書面許可,不可使用在要求高可靠性的電路中。例如健康醫療器械、防災器械、 車輛器械、車載器械及航空器械等對人體產生影響的器械或裝置,不得作為其部件使用。
- 7、本公司一直致力於提高產品的品質和可靠度,但所有的半導體產品都有一定的失效概率,這些失效概率 可能會導致一些人身事故、火災事故等。當設計產品時,請充分留意冗餘設計並採用安全指標,這樣可 以避冤事故的發生。
- 8、本規格書中内容,未經本公司許可,嚴禁用於其他目的之轉載或複製。

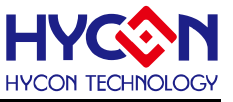

## 1. Hex Loader入門

## 1.1 軟體簡介

Hex Loader 的目的為,針對 HY15P IDE 各版本所產生的.Hex 檔,只要透過此燒錄軟體, 均可經由硬體燒錄器進行燒錄。(需正確選擇晶片型號和燒錄器編號,詳見<u>第2章</u>說明)

## 1.2 軟體安裝

## 1.2.1 安裝

#### 運行 HY15P-Hex Loader 所需的最低系統配置:

- PC 硬體需求
   PC 相容的奔騰(PENTIUM®)級系統
   128 MB 記憶體(推薦 256MB)
   10 GB 硬碟空間
- 支援作業系統

#### Windows 98SE /Windows 2000/Windows XP/Windows Vista/Windows 7

● 適用下列介面模式

**USB** Port

- 適用軟體支援版本 HY15P Hex Loader V1.0 以上
- 支援產品型號:
  - -HY15P系列
- 燒錄器硬體支援型號:
  - HY15000-WK01 燒錄器
- 程式版本相容性:
  - HY15P IDE 各程式版本所組譯出的燒錄檔案(.HEX),
  - 都可經由 Hex Loader 軟體,進行下載燒錄。
- ●功能項目:
  - -支援下載到燒錄器的 Flash 記憶體
  - -支援讀取下載到燒錄器的 Flash 記憶體

#### 對於某些 Windows 作業系統,要在電腦中安裝軟體,需要管理員訪問許可權。

- 解開壓縮檔,並執行目錄中 Setup.exe 執行檔。
- 按畫面照指示一步一步向下執行安裝步驟,如圖 1-1

## HY15P- Hex Loader 軟體使用說明

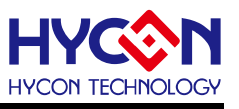

| I HITT HEXPOSITE ALT - HISP                                                                                                    | allShield Wizard 🗙                                                                                                    | 👘 HY11P HexLoader V1.1 - InstallShield Wizard                                                                                                    | ×         |
|----------------------------------------------------------------------------------------------------|----------------------------------------------------------------------------------------------------|----------------------------------------------------------------------------------------------------|-----------|
|                                                                                                    | Welcome to the InstallShield Wizard for<br>HY11P HexLoader V1.1                                                                                           | Destination Folder<br>Click Next to install to this folder, or click Change to install to a different folder.                                                                                                    |           |
|                                                                                                    | The InstallShield(R) Wizard will install HY11P HexLoader V1.1<br>on your computer. To continue, click Next.                                               | Install HY11P HexLoader V1.1 to:<br>C:\Program Files\HyIDE\HexLoader\                                                                                                    | ange      |
| 2                                                                                                    | WARNING: This program is protected by copyright law and international treaties,                                                                           | Instalishield                                                                                                    |           |
|                                                                                                    | Back Next.> Cancel                                                                                                    | < <u>B</u> ack <u>N</u> ext > (                                                                                                    | Iancel    |
| HY11P HexLoader V1.1 - Inst<br>License Agreement<br>Please read the following lice                                                                                                    | slišheki Wisard                                                                                                    | Image: The second second se | ×         |
| HexLoader程式最終用戶使用f                                                                                                    | <b>條款</b> ▲                                                                                                    | Click on an icon in the list below to change how a feature is installed.                                                                                                    |           |
| 紘康科技股份有限公司(以下)<br>(以下簡稱本使用條款)於HYC<br>供「HexLoader」(以下簡稱                                                                                                    | □<br>時稱「本公司」)係依據HexLoader程式最終用戶使用條款<br>ON網站(http://www.hycontek.com/,以下簡稱「本站」)提<br>「軟體」).之下獻服務。                                                           | - Feature Description                                                                                                    |           |
| 豆、軟體內容<br>「軟體」係指紘康科技所開發<br>片。                                                                                                    | 2ご整合開發環境・適用於本公司所開發之HY11P系列晶<br>。                                                                                                    |                                                                                                    |           |
| I=r 、 □ ≠ ∞ ⇒<br>I gccept the terms in the lice<br>I go not accept the terms in                                                                                                    | nse agreement                                                                                                    | Instal to:                                                                                                    | ange      |
| Instalishield                                                                                                    | <back next=""> Cancel</back>                                                                                                    | Instalishield                                                                                                    | Iancel    |
| 🔂 HY11P HexLoader V1.1 - Insta                                                                                                    | allShield Wizard                                                                                                    | 🙀 HV11P HexLoader V1.1 - InstallShield Wizard                                                                                                    | _ 🗆 X     |
|                                                                                                    |                                                                                                    |                                                                                                    |           |
| Readme Information<br>Please read the following rea                                                                                                    | adme information carefully.                                                                                                    | Installing HY11P HexLoader ¥1.1<br>The program features you selected are being installed.                                                                                                    | 2         |
| Readme Information<br>Please read the following rea<br>Version Revision Record                                                                                                    | adme information carefully.                                                                                                    | Installing HY11P HexLoader V1.1<br>The program features you selected are being installed.<br>Please wait while the InstallShield Wizard installs HY11P HexLoader V1.1.<br>This may take several minutes.                                                                                                    | Ż         |
| Readme Information Please read the following rea Version Revision Record *. Support model:                                                                                                    | adme information carefully.                                                                                                    | Installing HY11P HexLoader V1.1 The program features you selected are being installed.  Please wait while the InstallShield Wizard installs HY11P HexLoader V1.1. This may take several minutes.  Status:                                                                                                    |           |
| Readme Information<br>Please read the following read<br>Version Revision Record<br>*. Support model:<br>-HY11P12, HY11P13, H<br>-HY11P22, HY11P23, H<br>-HY11P32, HY11P33, H<br>-HY11P34, HY11P34                                                                                                    | adme information carefully.<br>d<br>V1.10 (2011.11.11)<br>IY11P14<br>IY11P24<br>IY11P35, HY11P36                                                          | Installing HY11P HexLoader V1.1         The program features you selected are being installed.         Image: the several minutes.         Please wait while the InstallShield Wizard installs HY11P HexLoader V1.1.         This may take several minutes.         Status:                                                                                                    |           |
| Readme Information<br>Please read the following rea<br>Version Revision Record<br>*. Support model:<br>-HY11P12, HY11P13, H<br>-HY11P22, HY11P23, H<br>-HY11P32, HY11P33, H<br>-HY11P41, HY11P42<br>*. Hardware support mode<br>-HY10000-WkD1 Writer<br>-HY10000-WkD5 Writer                                                                                                    | adme information carefully.<br>d<br>                                                                                                    | Installing HY11P Hextoader V1.1         The program features you selected are being installed.         Image: Selected are being installed.         Image: Selecte                                                                                                    |           |
| Readme Information<br>Please read the following read<br>*. Support model:<br>-HY11P12, HY11P13, H<br>-HY11P22, HY11P23, H<br>-HY11P32, HY11P33, H<br>-HY11P41, HY11P42<br>*. Hardware support mode<br>-HY10000-Wk01 Writer<br>-HY10000-Wk03 Writer<br>*. Program compatibility:                                                                                                    | adme information carefully.<br>d<br>V1.10 (2011.11.11)<br>IY11P14<br>IY11P24<br>IY11P35, HY11P36<br>I:                                                    | Installing HY11P HexLoader V1.1         The program features you selected are being installed.         Image: Status:         Status:                                                                                                    |           |
| Readme Information<br>Please read the following rea<br>Version Revision Record<br>*. Support model:<br>-HY11P12, HY11P13, H<br>-HY11P32, HY11P33, H<br>-HY11P32, HY11P33, H<br>-HY11P32, HY11P33, H<br>-HY11P41, HY11P42<br>*. Hardware support mode<br>-HY10000-WK01 Writer<br>-HY10000-WK05 Writer<br>*. Program compatibility.<br>Install5held                                                                                                    | adme information carefully.<br>d<br>                                                                                                    | Installing HY11P Hextoader V1.1         The program features you selected are being installed.         Image: Please wait while the InstallShield Wizard installs HY11P Hextoader V1.1.         This may take several minutes.         Status:         InstallShield         InstallShield                                                                                                    | ancel     |
| Readme Information<br>Please read the following read<br>Version Revision Record<br>*. Support model:<br>-HY11P12, HY11P13, H<br>-HY11P22, HY11P23, H<br>-HY11P22, HY11P33, H<br>-HY11P41, HY11P42<br>*. Hardware support mode<br>-HY10000-WK21 Writer<br>-HY10000-WK25 Writer<br>*. Program compatibility:<br>Installshield                                                                                                    | adme information carefully.<br>d<br>IV110 (2011.11.11)<br>IV1104<br>IV11024<br>IV11035, HV11036<br>I:<br>Eack <u>Vext &gt; Cancel</u><br>IV5/Juckt Wissad | Installing HY11P HexLoader V1.1 The program features you selected are being installed.  Please wait while the InstallShield Wizard installs HY11P HexLoader V1.1. This may take several minutes. Status:  InstallShield<br>Please wait while the InstallShield Wizard installs HY11P HexLoader V1.1.                                                                                                    | ancel X   |
| Readme Information<br>Please read the following read<br>Version Revision Record<br>*. Support model:<br>-HY11P12, HY11P13, H<br>-HY11P22, HY11P23, H<br>-HY11P22, HY11P33, H<br>-HY11P24, HY11P33, H<br>-HY11P41, HY11P42<br>*. Hardware support mode<br>-HY10000-WK07 Writer<br>-HY10000-WK05 Writer<br>*. Program compatibility:<br>Instalibility<br>Instalibility<br>Resonant Compatibility:<br>Instalibility<br>Please enter your information<br>Please enter your information                                                                                                    | adme information carefully.                                                                                                    | Installing HY11P HexLoader V1.1 The program features you selected are being installed.                                                                                                    | ancel     |
| Readme Information Please read the following read Version Revision Record  . Support model: . HY11P12, HY11P13, H . HY11P22, HY11P23, H . HY11P32, HY11P33, H . HY11P32, HY11P33, H . HY11P41, HY11P42  . Hardware support mode . HY10000-WK01 Writer . HY10000-WK02 Writer . HY10000-WK02 Writer . HY10000-WK02 Writer . HY10000-WK05 Writer . Program compatibility: InstallSheld  . User Name: FAE                                                                                                    | adme information carefully.                                                                                                    | Installing HY11P HexLoader V1.1 The program features you selected are being installed.                                                                                                    | ancel 1   |
| Readme Information Please read the following read Version Revision Record HY11P12, HY11P13, H -HY11P22, HY11P23, H -HY11P22, HY11P33, H -HY11P22, HY11P33, H -HY11P22, HY11P33, H -HY11P24, HY11P34, H -HY10000-Wk01 Writer -HY10000-Wk02 Writer -HY10000-Wk02 Writer -HY10000-Wk02 Writer -HY10000-Wk02 Writer -HY10000-Wk02 Writer -HY10000-Wk03 Writer -HY10000-Wk03 Writer -HY1000-Wk03 Writer -HY1000-Wk03 Writer -HY1000HY1000HY1000HY1000HY10000HY1000HY1000HY1 | adme information carefully.                                                                                                    | Installing HY11P HexLoader V1.1 The program features you selected are being installed.                                                                                                    | ancel X   |
| Readme Information Please read the following read Version Revision Record  . Support model: . HY11P12, HY11P13, H . HY11P22, HY11P23, H . HY11P22, HY11P33, H . HY11P24, HY11P34, H . HY11P44, HY11P42  . Hardware support mode . HY10000-WK25 Writer . HY10000-WK25 Writer . HY10000-WK25 Writer . Program compatibility: Installbrield User Name: FAE Organization: Hycon Install this application for:                                                                                                    | adme information carefully.                                                                                                    | Installing HY11P HexLoader V1.1<br>The program features you selected are being installed.<br>Please wait while the InstallShield Wizard installs HY11P HexLoader V1.1.<br>Is may take several minutes.<br>Status:<br>InstallShield Wizard Loop Lease Completed<br>TestallShield Wizard Loop Lease Completed<br>The InstallShield Wizard has successfully installed HY<br>HexLoader V1.1. Click Finish to exit the wizard.<br>Launch the program                                                                                                    | Cancel X  |
| Readme Information Please read the following read Version Revision Record  -HY11P12, HY11P13, H -HY11P22, HY11P23, H -HY11P22, HY11P33, H -HY11P22, HY11P33, H -HY11P22, HY11P33, H -HY10000-Wk01 Writer -HY10000-Wk02 Writer -HY10000-Wk02 Writer -HY1000-Wk02 Writer -HY1000-Wk02 Writer -HY100                                                                                                    | adme information carefully.                                                                                                    | Installing HY11P HexLoader V1.1<br>The program features you selected are being installed.<br>Please wait while the InstallShield Wizard Installs HY11P HexLoader V1.1.<br>Status:<br>InstallShield Vizard Installs HY11P HexLoader V1.1 - InstallShield Wizard Installs HY11P HexLoader V1.1 - InstallShield Wizard Installed HY<br>HY11P HexLoader V1.1 - InstallShield Wizard Completed<br>The InstallShield Wizard Completed HY<br>HexLoader V1.1. Click Finish to exit the wizard.<br>Launch the program                                                                                                    | ancel 11P |
| Readme Information Please read the following read Version Revision Record  -HY11P12, HY11P13, H -HY11P22, HY11P23, H -HY11P22, HY11P33, H -HY11P22, HY11P33, H -HY11P22, HY11P33, H -HY10000-Wk01 Writer -HY10000-Wk02 Writer -HY10000-Wk02 Writer -HY10000-Wk02 Writer -HY10000-Wk02 Writer -HY10000-Wk03 Writer -HY10000-Wk03 -Installshield                                                                                                    | adme information carefully.                                                                                                    | Installing HY11P HexLoader V1.1<br>The program features you selected are being installed.<br>Please wait while the InstallShield Wizard Installs HY11P HexLoader V1.1.<br>Status:<br>InstallShield Vizard Installs HY11P HexLoader V1.1 - InstallShield Wizard Installs HY11P HexLoader V1.1 - InstallShield Wizard Installed HY<br>HY11P HexLoader V1.1 - InstallShield Wizard Completed<br>HY11P HexLoader V1.1 - InstallShield Wizard Completed<br>The InstallShield Wizard has successfully installed HY<br>HexLoader V1.1. Click Finish to exit the wizard.<br>Launch the program                                                                                                    | ancel     |

圖 1- 1

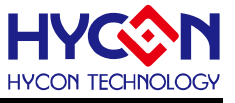

## 1.2.2 卸載

請到控制台的"新增或移除程式"尋找 HY15P-Hex Loader 選擇移除程式,即可。

## 1.3 視窗介面

打開軟體時會出現以下畫面,如圖 1-2下所示。

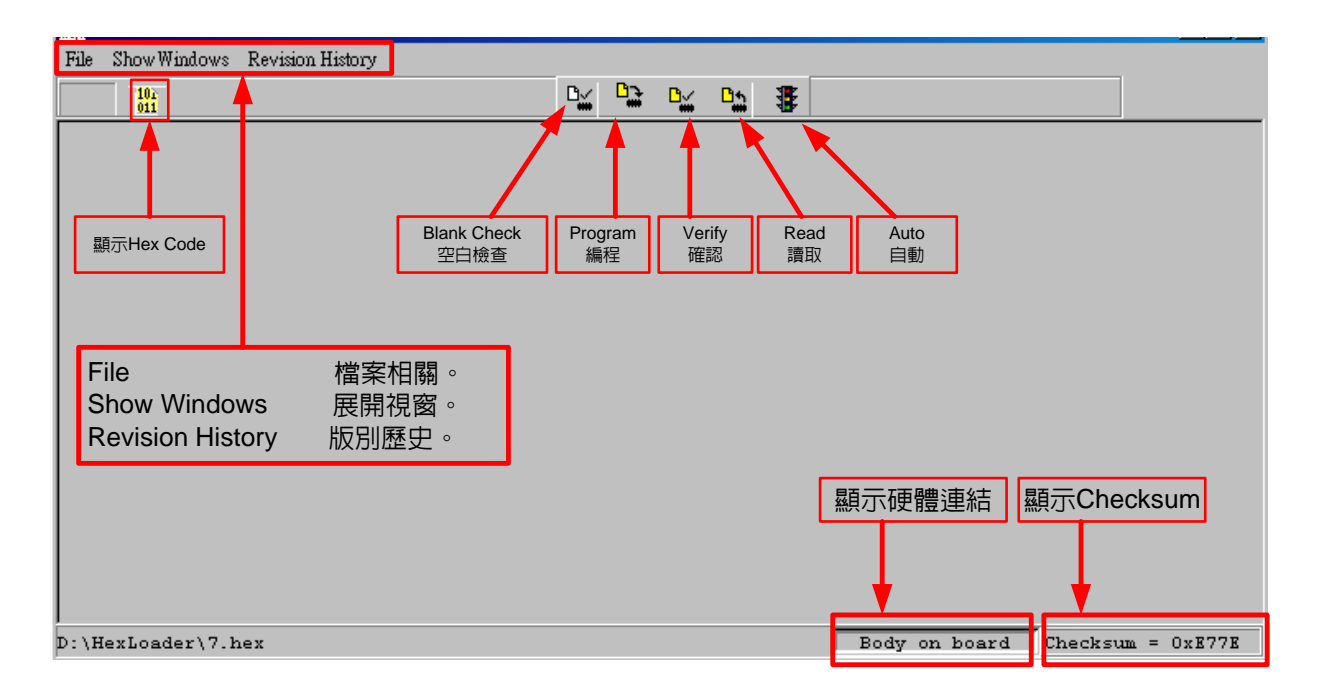

圖 1- 2

#### 當介面點選File出現選擇畫面如,如圖1-3。

| File Show Windows Revision Hi                      | story   | _                      |                       |          |               |                   |
|----------------------------------------------------|---------|------------------------|-----------------------|----------|---------------|-------------------|
| DownLoad To Flash Memory<br>Read From Flash Memory |         | D <u>i</u> D <u>i</u>  | D <u>i</u> D <u>i</u> | <b>*</b> |               |                   |
| Exit(Q) C                                          | Chril+Q | Down Load Fla<br>載入Hex | ash                   |          |               |                   |
|                                                    |         | Read Flash<br>讀取       |                       |          |               |                   |
|                                                    |         | Exit(Q)<br>離開          |                       |          |               |                   |
|                                                    |         |                        |                       |          |               |                   |
|                                                    |         |                        |                       |          |               |                   |
|                                                    |         |                        |                       |          |               |                   |
| D:\HexLoader\7.hex                                 |         |                        |                       | [        | Body on board | Checksum = 0xE77E |

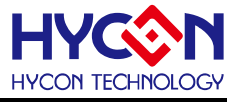

Down Load To Flash Memory → 下載到燒錄器 Flash 記憶體。 Read From Flash Memory → 讀取燒錄器的 Flash 記憶體。 當介面點選Show Windows出現選擇書面,如圖 1-4。

| KM HYCON Burner V1.00                                            |                          | the subscription of the local division of the local division of th |   |
|------------------------------------------------------------------|--------------------------|----------------------------------------------------------------------------------------------------|---|
| File ShowWindows Revision History                                | . D. D. T                |                                                                                                    |   |
|                                                                  | u <u>∼</u> 12 \$         |                                                                                                    |   |
| Kil Messale                                                      |                          |                                                                                                    |   |
| Read Checksum = 0xFFFF                                           |                          |                                                                                                    |   |
|                                                                  |                          |                                                                                                    |   |
|                                                                  |                          |                                                                                                    |   |
|                                                                  |                          |                                                                                                    |   |
|                                                                  |                          |                                                                                                    |   |
|                                                                  |                          |                                                                                                    |   |
|                                                                  |                          |                                                                                                    |   |
|                                                                  |                          |                                                                                                    |   |
| <                                                                |                          |                                                                                                    |   |
|                                                                  |                          |                                                                                                    |   |
| KV/I Edit                                                        |                          |                                                                                                    |   |
| [CM0] -                                                          |                          |                                                                                                    |   |
|                                                                  |                          |                                                                                                    |   |
| HAO Calibration<br>Enable H/W Calibration Enable S/W Calibration | System Parameter         |                                                                                                    |   |
| Permissible Error                                                | Chip                     |                                                                                                    | = |
| Input HAO Hz ± %                                                 |                          |                                                                                                    |   |
| (RANGE 1350000 ~ 1600000 Hz)                                     | IDE Version              | □ Stack over reset                                                                                                    |   |
| LPO Calibration                                                  |                          | Program Protect                                                                                                    |   |
| Enable S/W Calibration                                           | CI 15                    | Writer Version                                                                                                    |   |
| Input LPO                                                        | CheckSum                 | Read                                                                                                    |   |
| (RANGE 7000 ~ 18000 Hz)                                          |                          |                                                                                                    |   |
|                                                                  |                          |                                                                                                    |   |
|                                                                  |                          |                                                                                                    |   |
|                                                                  |                          |                                                                                                    |   |
|                                                                  |                          |                                                                                                    |   |
|                                                                  |                          |                                                                                                    |   |
| ProgramKey function settings                                     | Buzzer function settings |                                                                                                    |   |
|                                                                  |                          |                                                                                                    |   |
| Blank ON                                                         | Buzzer UN     Buzzer OFF |                                                                                                    |   |
| S Dank OFF                                                       | , Duzzer OTT             |                                                                                                    |   |
| PBKINPUT                                                         | Buzzer Setting           |                                                                                                    |   |
| E r r                                                            |                          |                                                                                                    | - |

圖 1- 4

Message → 訊息欄位。

Edit → 顯示視窗,此定義為確認項目,當作純顯示功能,無須在此畫面再做勾選。

#### 1.4 操作步驟

步驟 01:由File下選擇Down Load To Flash Memory如圖 1-5。

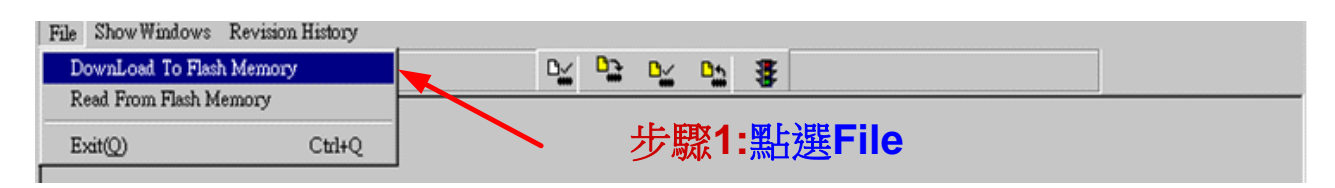

圖 1- 5

步驟 02:選擇燒錄器的版別。

步驟03:選擇晶片的型號。

步驟 04:選擇晶片的限制燒錄次數,若要選擇則需將 Enable Program Times 打勾 以及輸入燒錄次數的數字,若不要此功能,則不需勾選。

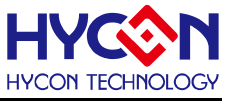

#### 步驟 05:選擇完畢後按 OK。

| File     | Show       | Windows                                       | Revis                          | ion Histo                    | ory               |         | _               |             |                 |              | -                                                                                      |        |            |         |     |
|----------|------------|-----------------------------------------------|--------------------------------|------------------------------|-------------------|---------|-----------------|-------------|-----------------|--------------|----------------------------------------------------------------------------------------|--------|------------|---------|-----|
|          | 102<br>011 |                                               |                                |                              |                   |         | ₽ <u>₩</u>      | <b>₽</b> ₽  | ₽               | D.           | -                                                                                      |        |            |         |     |
| <b>H</b> | ) Pleas    | e confirm<br>Please c<br>Burner v<br>Chip tyr | that th<br>onfirm<br>version   | e burner<br>that the<br>CM01 | burner            | and chi | p.<br>and<br>步步 | ー<br>歌<br>歌 | □<br>2:選<br>3:選 | ×<br>擇)<br>譯 | 完成<br>完成<br>一、<br>一、<br>一、<br>一、<br>一、<br>一、<br>一、<br>一、<br>一、<br>一、<br>一、<br>一、<br>一、 | 器<br>的 | 的胤<br>型號   | 反別<br>虎 |     |
|          |            | Burning<br>Ena<br>Input F                     | g limit t<br>Ible Pr<br>Proara | need to<br>rogram<br>m T 100 | manually<br>Times | y enter | 步               | 驟4          | :選              | 擇書           | 晶片                                                                                     | 的      | 限制         | 」燒鈴     | 象次數 |
|          |            | ok                                            |                                |                              |                   |         | 步               | 驟5          | :選              | 擇的           | <b>宅</b> 畢                                                                             | 後      | 安 <b>O</b> | K       |     |

圖 1- 6

步驟 06: 選擇Hex燒錄檔並Download到燒錄器的Flash Memory, 如圖 1-7。

| 🕅 Open   |                             | ×                    |
|----------|-----------------------------|----------------------|
| 搜尋位置(I): | 🐌 HY15P52 SPI_Special 💌 🗲 🖻 | È 💣 🎟 🕶              |
| Ca       | 名稱                          | 修改日期                 |
| 最近的位置    | 🚳 cleanup.bat               | 2012/2/9 上午 09:42    |
|          | Hy15P52.inc                 | 2015/1/8 下午 06:03    |
|          | A IntADC.asm                | 2015/4/7 上午 11:31    |
| 点面       | 🔊 Interrupt.asm             | 2015/4/7下午 01:56 🗉   |
|          | Interrupt.asm.bak           | 2015/4/7 下午 01:55    |
| 加雪       | MAIN.asm                    | 2015/7/29 下午 06:57   |
| ≫★//型1/E | MAIN.asm.bak                | 2015/4/7 下午 12:49    |
|          | MAIN.err                    | 2015/7/29下午 07:12    |
| 電腦       | MAIN.hex                    | 2015/7/30 上午 09:51   |
|          | Main.inc                    | 2015/4/7 上午 11:35    |
| 500 A    | MAIN.map                    | 2015/7/30 上午 09:51 👻 |
| 유민만만     | •                           | Þ                    |
|          | 檔案名稱(N): MAIN hex           | ▼ 開設舊檔(O)            |
|          | 檔案類型(T): *Hex               | ▼ 取消                 |

圖 1- 7

步驟 07:選擇是否輸入Password,如圖 1-8。

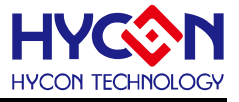

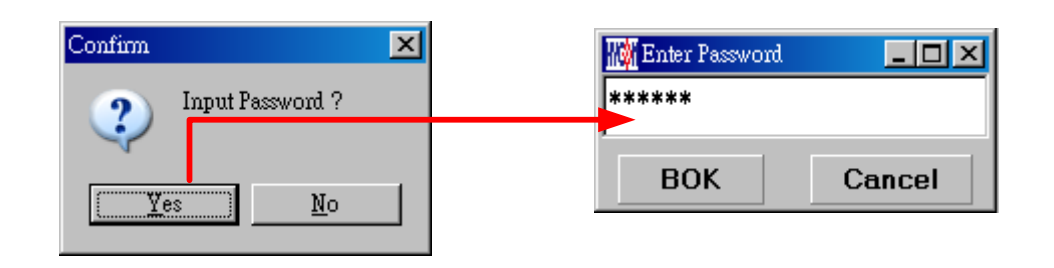

圖 1- 8

步驟 08:選擇完畢載入後顯示資訊,如圖 1-9。

| Message                                                                                                    |                                                                                                    |
|----------------------------------------------------------------------------------------------------|----------------------------------------------------------------------------------------------------|
| 1 Flash had been protected !!<br>H/W HAO Calibration Function ON!<br>3 S/W LPO Calibration Function ON!<br>4 C:\Documents and Settings\YC.Cho\桌面\<br>9 Program Times Download OK !!<br>6 Program Times Function Enable ****** Pro | <ol> <li>Flash Memory密碼保護啓動</li> <li>HAO硬體校正功能啓動</li> <li>LPO軟體校正功能啓動</li> <li>顯示成功將程式Download到燒錄器的Flash Memory</li> <li>表示啓動燒錄次數限制</li> <li>顯示還可以燒錄的次數</li> </ol> |

圖 1- 9

步驟 09:選擇 Edit 為 Hex 檔載入後顯示資訊。此畫面為讀取資訊用,無須更改設定。

| KXI Edit                                                                                                    |                                                                                |                                                                  |
|----------------------------------------------------------------------------------------------------|--------------------------------------------------------------------------------|------------------------------------------------------------------|
| CM01       Image: CM01         HAO Calibration       Enable S/W Calibration         Permissible Error       Input HAO         Input HAO       2000000       Hz       Image: CM0000         (RANGE 1350000 ~ 1600000       Hz)       Hz       Image: CM0000         LPO Calibration       Input LPO       Image: CM0000       Hz         (RANGE 7000 ~ 18000       Hz)       Image: CM0000       Hz | System Parameter<br>Chip<br>HY15P52<br>IDE Version<br>1.00<br>CheckSum<br>9AAC | Stack over reset  Program Protect  Writer Version W15P00.0  Read |
| ProgramKey function settings                                                                                                    | Buzzer function settings                                                       |                                                                  |
| Blank OFF     PBKINPUT                                                                                                    | Buzzer OFF      Buzzer Setting                                                 |                                                                  |
|                                                                                                    |                                                                                |                                                                  |

圖 1- 10

(1)當介面選擇 USB,組譯主程式完成後會將程式碼,載入燒錄器的 Flash Memory 內,作為 生產線上量產燒錄用。

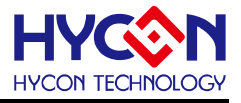

(2)在載入到燒錄器的Flash Memory 之前會先詢問是否要輸入Password如圖 1-8,此項功能 是能讓開發者可以由PC看到載入到燒錄器的Flash Memory的Code,注意Password只能有6 個碼(ASCII Code)。為了保護使用者所開發程式碼,預設載入到燒錄器時一定要輸入 Password,若操作過程中取消密碼輸入,代表日後不允許讀出燒錄器的的Code。

注意:一但設定好 PASSWORD 後,此燒錄器已設定操作密碼,以後讀取 CODE 的操作都需要此密碼,請記好您設定的密碼,以免無法將該 CODE 讀出;每次載入新 CODE 時,都會有重新要求輸入密碼的動作。

(3)設定完 Password 之後,會詢問是否要指定燒錄器;一但指定燒錄器,只有被指定的燒錄器方能讀取該 Flash Memory 內的 Code;若未指定燒錄器,則任何燒錄器皆可讀取
(4)如果組譯選項內有選擇致能燒錄次數,訊息欄位會顯示程式可燒錄次數。
(5)當組譯完成後在下方顯示組譯完成後的 Hex 檔名稱與 Checksum,如下圖 1-11。

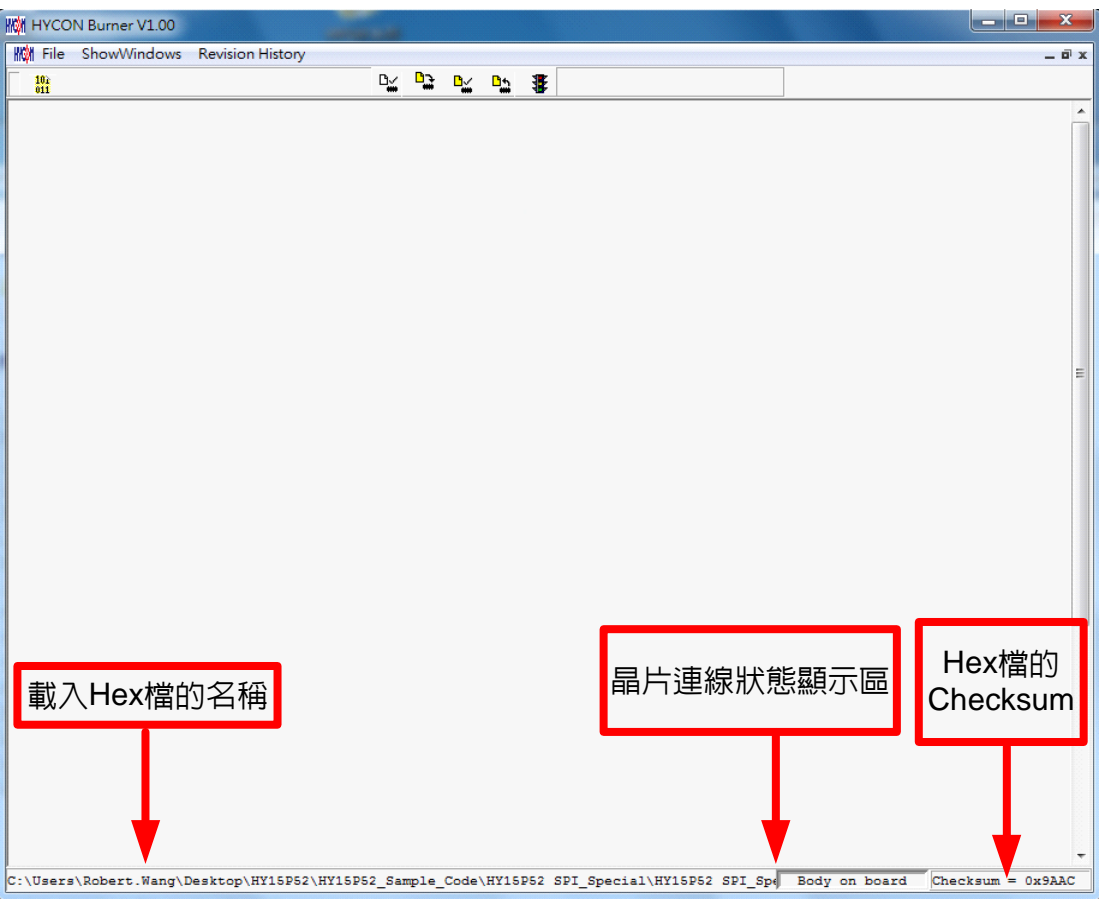

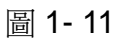

## 1.4.1 讀出燒錄器Flash Memory的Code

開發者如果想要知道燒錄器 Flash Memory 中的 Code 是否與 Download 的 Code 相同可使使用此功能來確定,但是輸入的 Password 必須與 Download 的 Password 相同,才能顯示。

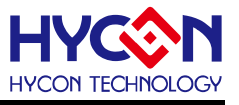

注意:在 Download To Flash Memory 的時候需要有事前先輸入密碼,之後使用 Read From Flash Memory 才可以正常把 Code 都讀取回來,如果在沒有輸入密碼情況下 Download Code,之後是無法讀取回來。

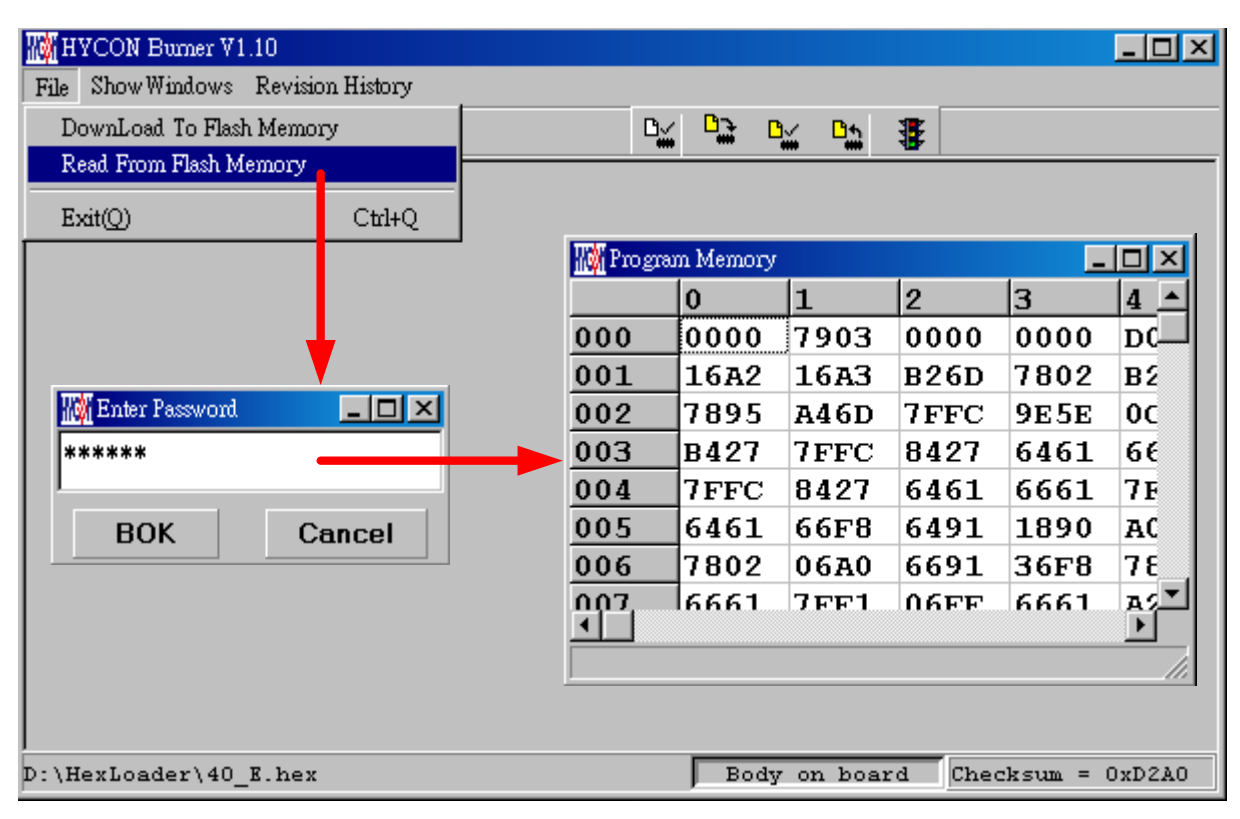

圖 1- 12

## 1.5 PC連線燒錄OTP

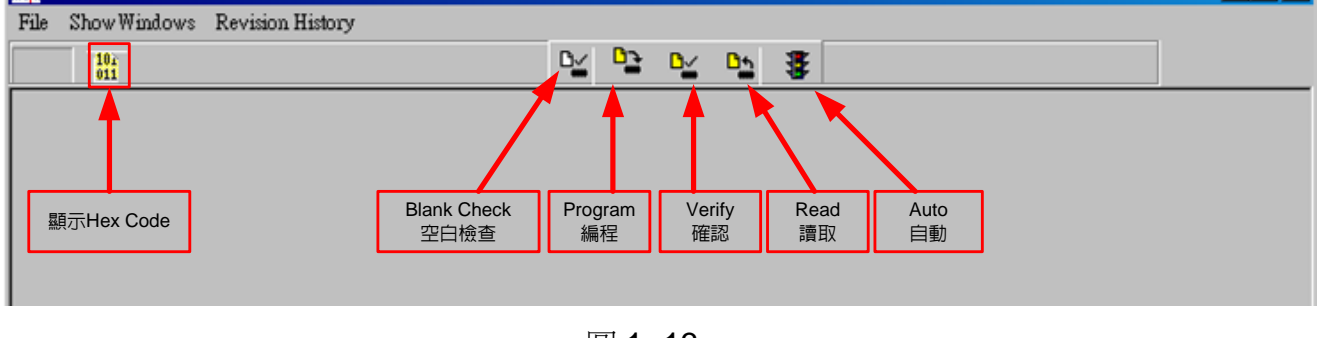

圖 1- 13

當燒錄的檔案成功的載入燒錄器或IDE的Flash Memory內,將可以進行Blank Check、燒錄、 Verify及讀取等動作。晶片已連上如圖 1-14,晶片未連上如圖 1-15

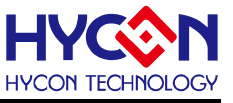

|                       |         | OTP已經接上                               |
|-----------------------|---------|---------------------------------------|
| D:\HexLoader\40_E.hex |         | Body on board Checksum = 0xD2A0       |
|                       | 圕 1- 14 |                                       |
|                       |         | OTP還沒接上                               |
| D:\HexLoader\40 K.hex |         | Body not on board Checksum = $0xD2A0$ |

圖 1- 15

## 1.5.1 晶片檢查(Blank Check)<sup>™</sup>

在還沒有燒錄過的晶片,讀取其內部的 Code 應該皆為 0xFFFF, 晶片檢查的目的是確定此 OTP 所有位址的內容皆為 0xFFFF。

檢查晶片是否為空所指的是要燒錄 OTP 位址的內容皆為 0xFFFF。 如果選擇晶片正確以及檢查為空,訊息欄出現以下訊息。

| Message       |   |
|---------------|---|
| Chip Blank OK |   |
| SBM Blank OK  |   |
|               |   |
|               |   |
|               |   |
|               | F |

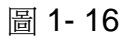

如果選擇晶片不正確或是檢查不為空,訊息欄出現以下訊息。

| III Message     | - O × |
|-----------------|-------|
| Chip Blank Fail |       |
|                 |       |
|                 |       |
|                 |       |
|                 | F     |

圖 1- 17

## 1.5.2 编程晶片 (Program) 🗎

编程的目的是將已經 Compiler 完成的程序燒錄到 OTP 的晶片中,燒錄完成後組裝成品後,將可依照使用者所寫的指令運行程序。

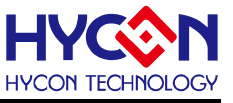

將已下載或組譯完成的 Hex 檔(顯示於最下面的顯示欄),編程於選擇晶片內,並確認編程晶 片內容是否正確。

如果選擇晶片正確以及編程成功,訊息欄出現以下訊息,如果有勾選 "Enable Program Times" 則允許燒錄的次數會減 1,並將剩餘燒錄次數顯示於訊息欄內,如圖 1-18。

| Message                |                              | × |
|------------------------|------------------------------|---|
| HAO Calibration OK     |                              |   |
| HAO Clock = 2003 KHz   |                              |   |
| Program Chip OK        |                              |   |
| Program SBM UK         |                              |   |
|                        |                              |   |
| Program Times Left 999 | ◀ 剩餘的燒錄次數                    |   |
| 5                      |                              |   |
|                        | 如果有勾撰" Enable Program Times" |   |
|                        |                              |   |
|                        |                              |   |

圖 1- 18

## 1.5.3 確認編程晶片(Verify)<sup>1</sup>

確認編程晶片的目的是在比對燒錄到 OTP 晶片的程式是否與載入到燒錄器的 Flash Memory 的程式相同。

確認編程晶片內容是否與下載或組譯完成的 Hex 檔(顯示於最下面的顯示欄)一致,如果晶片 已經編程保護,則此項無效或比對失敗。

如果選擇晶片正確以及確認編程成功,訊息欄出現以下訊息如圖 1-19。

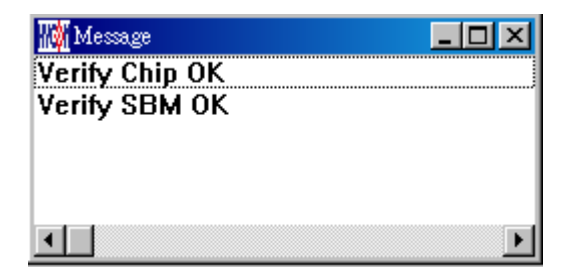

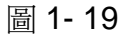

如果選擇晶片不正確以或確認編程不成功,訊息欄出現以下訊息如圖 1-20。

| Message          |   |
|------------------|---|
| Verify Chip Fail |   |
| Error at 0x0000H |   |
|                  |   |
|                  |   |
|                  |   |
| •                | Þ |

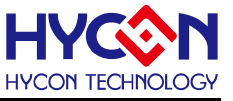

圖 1- 20

## 1.5.4 讀取晶片(Read) 🟪

讀取晶片的目的,是讓使用者確認讀取 OTP 的 Checksum 是否與燒錄的 Hex 檔相同。

讀取晶片內容,並將內容顯示於"顯示Code"視窗內如圖 1-21。

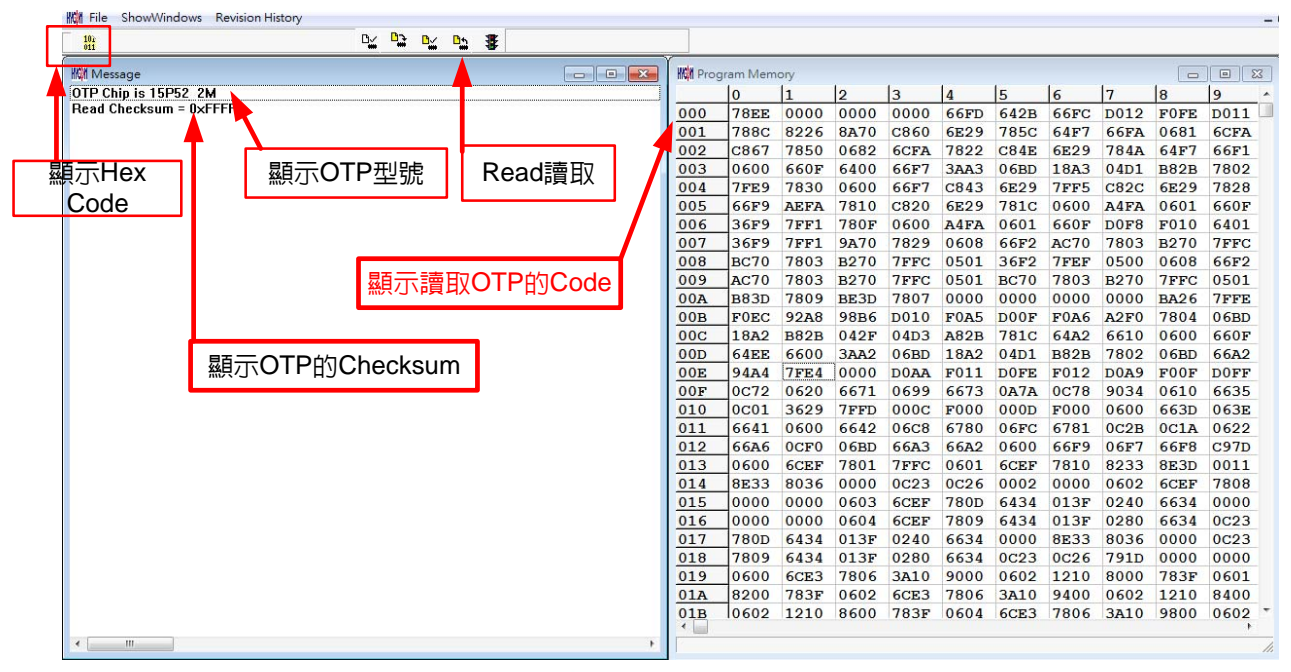

圖 1- 21

## 1.5.5 AUTO 🐺

Auto 是綜合 Blank Check、Program 及 Verify 三項功能,選擇 Auto 會先檢查晶片是否為空, 然後編程,確認編程晶片。

當執行成功後,訊息欄出現以下訊息如圖 1-22,如果有勾選 "Enable Program Times" 則允許燒錄的次數會減 1,並將剩餘燒錄次數顯示於訊息欄內。

| 🌃 Message              |                            |   |
|------------------------|----------------------------|---|
| HAO Calibration OK     |                            |   |
| HAO Clock = 2003 KHz   |                            |   |
| Chip Blank OK          |                            |   |
| SBM Blank OK           |                            |   |
| Program Chip OK        |                            |   |
| Program SBM OK         |                            |   |
| Verify Chip OK         |                            |   |
| Verify SBM OK          |                            |   |
| Program Times Left 999 | 判                          |   |
| •                      | 如果有勾選 Enable Program Times | F |

#### 圖 1- 22

如果有一項失敗,整個過程會立即停止,並在訊息欄顯示錯誤訊息。

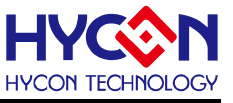

## 2. Hex Loader注意事項

## 2.1 設定項目

使用 Hex Loader 軟體燒錄時,需注意以下3點務必正確選對,否則會造成燒錄錯誤。

注意事項 01:請正確選擇燒錄器(CM01)

- 注意事項 02:請將 Hex Code 對應正確的晶片型號(Chip Type)
- 注意事項 03: 留意燒錄次數的勾選,若要選擇則需將 Enable Program Times 打勾 以及輸入燒錄次數的數字,若不要此功能,則不需勾選。

將以上 3 點設定好後,當 Hex Code 載入燒錄器後,將會執行您所選定的晶片型號的燒錄環 境。晶片型號(Chip Type)目前支援包含:(15P52)

| File Brow Wadows Revision Bathoy<br>DownLoad To Pach Meanor<br>Real Fran Pach Meanor<br>Bet(0) CtrlvQ |                                                                                                    |
|----------------------------------------------------------------------------------------------------|----------------------------------------------------------------------------------------------------|
| 注意事項<br>注意事項<br>注意事項                                                                                  | Mill Please confirm that the burner version and chip.         Please confirm that the burner version and chip.         01:       Burner version CM01 •         Chip type       15P52_2M(2K) •         02:       Burning limit need to manually enter         Inout Program Times       Inout Program Times         03:       Inout Program Times         04       Inout Program Times |

圖 2- 1

※使用線上燒錄功能時,連接 USB 之前先確定 9V Adapter 已經連接,請勿在使用 PC 連線中插拔 9V Adapter,否則可能導致 PC 當機。

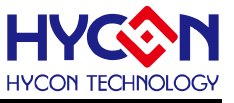

## 3. 離線燒錄

## 3.1 Program Key 執行 blank 功能選擇

如圖 3-1可選擇Program key是否執行blank功能,設定時先選擇on/off,選擇後按下 PBKUBPUT即把設定寫入燒錄器,如果選擇blank on其步驟為Blank Check → Program → Verify,如果選擇blank off其步驟為Program → Verify,如果在Download到Flash Memory之 前有在"組譯選項"中勾選"燒錄保護",則在Verify後將執行燒錄保護;如果沒有勾選擇在Verify 後停止。

| ProgramKey function settings                 |
|----------------------------------------------|
| <ul><li>Blank ON</li><li>Blank OFF</li></ul> |
| PBKINPUT                                     |

圖 3- 1

#### 3.2 Buzzer 功能選擇

可選擇燒錄時, Buzzer 是否提供 Fail 聲響

| Buzzer function settings |
|--------------------------|
| C Buzzer ON              |
| Buzzer OFF               |
| Buzzer Setting           |

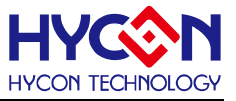

## 4. 修訂紀錄

以下描述本文件差異較大的地方,而標點符號與字形的改變不在此描述範圍。

| 版本  | 頁數  | 變更摘要 | 修訂日期       |
|-----|-----|------|------------|
| V01 | ALL | 初版發行 | 2015/08/18 |